## Member Access – How to View Annual Documents and Produce a Document

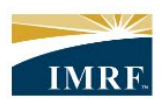

IMRF. Locally funded, financially sound.

| Image                                                                              |                                                                                                    | Description                                                                                                    |
|------------------------------------------------------------------------------------|----------------------------------------------------------------------------------------------------|----------------------------------------------------------------------------------------------------|
| MY IMRF<br>ACTIVITY HISTORY<br>Last 90 days<br>No activity in the past 90<br>days. | REQUEST FOR<br>INFORMATION         Your file contains no request<br>for information.         Details                                                                                                    | After logging<br>into Member<br>Access, click<br>the<br>"Documents"<br>widget.                                        |
| Annual Statements & Tax Slips Other D                                              | ocuments<br>Fax Slips                                                                                                    | Under the<br>"Annual<br>Statements"<br>tab you will<br>find annual<br>member or                                       |
| ✓ Name                                                                             | ▼ Type ▼ Sent                                                                                                    | annuitant                                                                                                    |
| 2022 Annual Statement                                                              | Annual Statement Jan 16, 2023                                                                                                    | statements                                                                                                    |
|                                                                                    | Image: Construction of the second second |                                                                                                    |
| Unable to view your document?                                                      | Documents 1 to 8 of 8                                                                                                    | unable to<br>view the<br>documents,<br>click "Unable<br>to view your<br>document?"<br>to download<br>Adobe<br>Reader. |

| Annual Statements & Tax Slips Other documents                                                                                                    |                                                                                                    |                                                                                                    |  |
|----------------------------------------------------------------------------------------------------|----------------------------------------------------------------------------------------------------|----------------------------------------------------------------------------------------------------|--|
| Other documents   No document is currently available.   Image: Comparison of the produce of the produce of the produce of the produce. The document will be generated from the information in your record.   Image: Comparison of the produce of the produce of the pro | C Refresh                                                                                                    | application to<br>reinstate<br>service<br>credit, tax<br>withholding<br>form or a<br>financial<br>verification<br>letter, click<br>on the<br>"Other<br>Documents"<br>tab. |  |
| No document is currently available.<br>O Unable to view your document?<br>Produce a document<br>Select the document you need and click Produce. The document will be gener-<br>ated from the information in your record.<br>Produce                                                                                                    | Select<br>- Portal<br>- Portal<br>- Application for Retroactive Service<br>Credit - Portal<br>- Application to Reinstate Service<br>Credit - Repaying a Refund - Portal<br>- Application to Reinstate Service<br>Credit - Repaying a Refund - Portal<br> | Select the<br>document<br>you'd like to<br>receive from<br>the<br>dropdown list<br>then click<br>"Produce".                                                               |  |
| <ul> <li>Document is being produced</li> <li>It can take a few minutes to produce the document. It click the document link in the table above to downlow in order to complete your informations on hard copy.</li> <li>If the document link does not display in the table, click</li> </ul>                                                                                                    | Once the document is done,<br>ad and then print it as needed<br>ck the <b>Refresh</b> button.                                                                                                    |                                                                                                    |  |